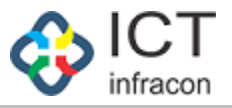

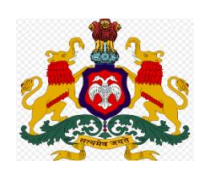

### **Department Of School Education,**

## Karnataka

# **Compassionate Ground**

## **User Manual**

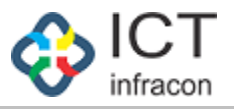

#### ವಿಷಯಗಳು

#### ಅನುಕಂಪದ ಆಧಾರದ ನೇಮಕಾತಿಗಾಗಿ ಪ್ರಾಥಮಿಕ ಅರ್ಜಿ ಸಲ್ಲಿಕೆಯ ವಿವರ

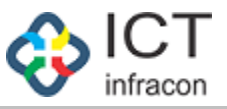

#### ಅನುಕಂಪದ ನೇಮಕಾತಿಯ ಅರ್ಜಿ ಸಲ್ಲಿಕೆಯ ಪ್ರಾಥಮಿಕ ವಿವರ

- 1. ಶಾಲಾ ಶಿಕ್ಷಣ ಇಲಾಖೆಯ ವೆಬ್ಸೈಟ್ ಆದ <u>www.schooleducation.karnataka.gov.in ಗೆ</u> ಅಥವಾ <u>https://sts.karnataka.gov.in/CGApplication/login/CGLogin</u> ಭೇಟಿ ನೀಡಿ.
- 2. ನಂತರ ವೆಬ್ ಸೈಟ್ ನ ಬಲಭಾಗದಲ್ಲಿರುವ ಇಲಾಖಾ ತಂತ್ರಾಂಶಗಳ ಲಿಂಕ್ ಗಳಲ್ಲಿ

ಅನುಕಂಪದ ನೇಮಕಾತಿ ಅರ್ಜಿ ಅಂಕಣದ ಮೇಲೆ ಕ್ಲಿಕ್ ಮಾಡುವುದು.

3. ಅರ್ಜಿದಾರರು ಪ್ರಾಥಮಿಕ ಮಾಹಿತಿಯನ್ನು ಸಲ್ಲಿಸಬೇಕು.

| Department of School Education, Karnataka                                                                                                    |
|----------------------------------------------------------------------------------------------------|
| Login                                                                                                    |
| Username                                                                                                    |
| Capital and<br>Forgot Password?<br>Capital & Kannada<br>Cick here to apply Preliminary Application<br>Cick here to view rules and circulars<br>Designed by Ict Infracon |
| ಅರ್ಜಿ ನಮೂನೆ ತೆರೆಯಲು ಮೊದಲ ಅರ್ಜಿಯ ಲಿಂಕ್ ಮೇಲೆ ಕ್ಲಿಕ್ ಮಾಡಿ                                                                                                    |

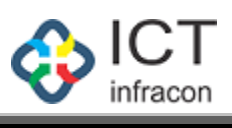

| Back to Login<br>Note: ಸರ್ಕಾರಿ ನೌಕರನ ಮರಣದ ದಿನಾಂಕದಿಂದ 1 ವರ್ಷದೊಳ | ಳಗೆ ಅರ್ಜಿಯನು, ಸಲ್ಲಿಸಬೇಕು. |   |
|----------------------------------------------------------------|---------------------------|---|
|                                                                | ಪುಡಮ ಅರ್ಜಿ                |   |
|                                                                | aji wa o ar               |   |
| (I) ಮೃತ ನೌಕರರ ವಿವರಗಳು                                          |                           |   |
| ಕೆಜಿಐಡಿ ಸಂಖ್ಯೆ * :                                             | ಹೆಸರು*:                   |   |
| · · · · · · · · · · · · · · · · · · ·                          |                           |   |
| ಹುದ್ದೆ * :                                                     | ವಿಭಾಗ * :                 |   |
|                                                                |                           |   |
| ಜಿಲ್ಲೆ *:                                                      | ತಾಲ್ಲೂ ಕು * :             |   |
|                                                                |                           |   |
| ಕಡೆಯದಾಗಿ ಸೇವೆ ಸಲ್ಲಿಸಿದ ಶಾಲೆ/ಕಛೇರಿ * :                          | ಮರಣ ದಿನಾಂಕ <sup>*</sup> : |   |
|                                                                | dd/mm/yyyy                | Ŭ |
| ವಾಸ ಸ್ಥಳ ವಿಳಾಸ * :                                             |                           |   |

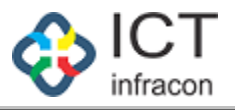

| ಕೆಸರು(ಆಂಗ್ಲ ಭಾಷೆಯಲ್ಲಿ) * :                                          |        | ಹೆಸರು (ಕನ್ನಡ ಭಾಷೆಯಲ್ಲಿ) * :                                 |
|---------------------------------------------------------------------|--------|-------------------------------------------------------------|
| ಕುಟ್ಟಿದ ದಿನಾಂಕ * :                                                  |        | ವಯಸ್ಸು * :                                                  |
| dd/mm/yyyy                                                          |        |                                                             |
| ਹੈori * :                                                           |        | ಮೃತ ನೌಕರರ ಹೆಸರು * :                                         |
| Select                                                              | ~      |                                                             |
| ಮೊಬೈಲ್ ಸಂಖ್ಯೆ * :                                                   |        | ಪರ್ಯಾಯ ಮೊಬೈಲ್ ಸಂಖ್ಯೆ :                                      |
| ಸಂಬಂಧ * :                                                           |        | ಹಾತಿ * :                                                    |
| Select                                                              | $\sim$ | Select V                                                    |
| ೨೦ಗವಿಕಲ*:                                                           |        |                                                             |
| Yes 🗿 No                                                            |        |                                                             |
| ಜಿಲ್ಲೆ * :                                                          |        | ತಾಲ್ಲೂಕು * :                                                |
| Select                                                              | $\sim$ | ~ ~                                                         |
| ಬಾಯಂ ವಾಸ ಸ್ಥಳ ವಿಳಾಸ *:                                              |        | ವಾಸ ಸ್ಥಳ ವಿಳಾಸ*:                                            |
|                                                                     | 1      |                                                             |
| 10 ನೇ ತರಗತಿ ಅಂಕಪಟ್ಟಿ/ತತ್ಸಮಾನ ವಿದ್ಯಾರ್ಹತೆ ಅಂಕಪಟ್ಟಿ/ವರ್ಗಾವಣಾ ಪತ್ರ * : |        | ಮೃತ ನೌಕರನ ಕುಟುಂಬದ ಸದಸ್ಯರ ನಿರಾಕ್ಟೇಪಣಾ ಪತ್ರಗಳು(ಪ್ರತ್ಯೇಕವಾಗಿ): |
| Choose File No file chosen                                          |        | Choose File No file chosen                                  |
| ಜನನ ಪ್ರಮಾಣ ಪತ್ರ/ಇತರೆ ಯಾವುದಾದರೂ ಸ್ಟೀಕೃತಾರ್ಹ ದಾಖಲೆ * :                |        |                                                             |
|                                                                     |        |                                                             |

ಅರ್ಜಿದಾರರು ನಿಧನರಾದ ಉದ್ಯೋಗಿಯ KGID ಸಂಖ್ಯೆಯನ್ನು ನಮೂದಿಸಬೇಕು. ನಮೂದಿಸಿದ KGID ಸಂಖ್ಯೆಯ ವಿವರಗಳು, EEDS ತಂತ್ರಾಂಶದ ಪ್ರಕಾರ, ನಾಮ ನಿರ್ದೇಶಿತರ ಹೆಸರನ್ನು ಒಳಗೊಂಡ ಮಾಹಿತಿಯು ಸ್ವಯಂಪ್ರೇರಿತವಾಗಿ ಅರ್ಜಿ ನಮೂನೆಯಲ್ಲಿ ತೆರೆದುಕೊಳ್ಳತ್ತದೆ.

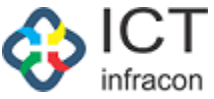

|                                                                      | ಪ್ರಥಮ ಅರ್ಜಿ     |   |
|----------------------------------------------------------------------|-----------------|---|
| ) ಮೃತ ನೌಕರರ ವಿವರಗಳು                                                  |                 |   |
| ೆಜಿಐಡಿ ಸಂಖ್ಯೆ <b>*</b> :                                             | ಹೆಸರು * :       |   |
| 2292133                                                              |                 |   |
| he CG application is already approved against the entered<br>number. | I deceased KGID |   |
| ಕುದ್ದೆ * :                                                           | ವಿಭಾಗ * :       |   |
| ಕಿಲ್ಲೆ *:                                                            | ತಾಲ್ಲೂಕು * :    |   |
| ಕಡೆಯದಾಗಿ ಸೇವೆ ಸಲ್ಲಿಸಿದ ಶಾಲೆ/ಕಛೇರಿ * :                                | ಮರಣ ದಿನಾಂಕ * :  |   |
|                                                                      | dd/mm/yyyy      | • |

ಅರ್ಜಿಯ ನಮೂನೆಯಂತೆ ಅರ್ಜಿದಾರರ ವಿವರಗಳನ್ನು ನಮೂದಿಸುವುದು.

ಉದಾಹರಣೆಗೆ: ಅರ್ಜಿದಾರರ ಹೆಸರು, ವಯಸ್ಸು, ಜನ್ಮ ದಿನಾಂಕ, ಸಂಬಂಧ ಇತ್ಯಾದಿ.

ಅರ್ಜಿದಾರರ ವಿವರಗಳನ್ನು ಭರ್ತಿ ಮಾಡಿದ ನಂತರ, ಅರ್ಜಿಯಲ್ಲಿ ಎಲ್ಲಾ ಅಗತ್ಯವಾದ ದಾಖಲೆಗಳನ್ನು JPEG, PNG, GIF, JPG ಅಥವಾ PDF ನಲ್ಲಿ ಅಪ್ ಲೋಡ್ ಮಾಡಬೇಕು. ಮತ್ತು ಅಪ್ ಲೋಡ್ ಮಾಡಿದ ಕಡತದ ಗಾತ್ರ 2 MB ಕ್ಕಿಂತ ಕಡಿಮೆ ಇರಬೇಕು ಎಂಬುವುದನ್ನು ಗಮನಿಸಿ.

#### ದಾಖಲೆಗಳ ವಿವರಗಳು ಕೆಳಗಿನಂತಿವೆ:

1.SSLC ಅಂಕಪಟ್ಟಿ/ಇತರೆ ಸಮನಾಂತರ ಅಂಕಪಟ್ಟಿ/ವರ್ಗಾವಣೆ ಪ್ರಮಾಣ ಪತ್ರ.

2. ಕುಟುಂಬ (NOC) ನಿರಾಪೇಕ್ಷಣ ಪತ್ರ (ಕಡ್ಡಾಯ ಇರುವುದಿಲ್ಲ).

3.ಜನನ ಪ್ರಮಾಣ ಪತ್ರ /ಅಂಗೀಕೃತವಾದ ಯಾವುದೇ ಪ್ರಮಾಣಪತ್ರ.

4. ಅರ್ಜಿದಾರರು ದೈಹಿಕ ಅಂಗವಿಕಲರಾಗಿದ್ದರೆ, ಅಂತಹ ಅರ್ಜಿದಾರರು ದೈಹಿಕ

ಅಂಗವಿಕಲತೆಯ ಪ್ರಮಾಣ ಪತ್ರವನ್ನು ಅಪ್ ಲೋಡ್ ಮಾಡುವುದು..

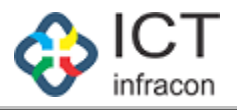

(II) ಅರ್ಜಿದಾರರ ವಿವರಗಳು

| ಹೆಸರು(ಆಂಗ್ಲ ಭಾಷೆಯಲ್ಲಿ) * :                                          |    | ಹೆಸರು (ಕನ್ನಡ ಭಾಷೆಯಲ್ಲಿ) * :                                 |    |
|---------------------------------------------------------------------|----|-------------------------------------------------------------|----|
| ಹುಟ್ಟಿದ ದಿನಾಂಕ * :                                                  |    | ವಯಸ್ಸು * :                                                  |    |
| dd/mm/yyyy                                                          |    |                                                             |    |
| ಲಿಂಗ * :                                                            |    | ಮೃತ ನೌಕರರ ಹೆಸರು * :                                         |    |
| Select                                                              | ~  |                                                             |    |
| ಮೊಬೈಲ್ ಸಂಖ್ಯೆ * :                                                   |    | ಪರ್ಯಾಯ ಮೊಬೈಲ್ ಸಂಖ್ಯೆ :                                      |    |
| ಸಂಬಂಧ * :                                                           |    | थ्यञ्च * :                                                  |    |
| Select                                                              | ~  | Select                                                      | ~  |
| ಅಂಗವಿಕಲ*:                                                           |    |                                                             |    |
| Yes 🗿 No                                                            |    |                                                             |    |
| ಜಿಲ್ಲೆ * :                                                          |    | ತಾಲ್ಲೂಕು * :                                                |    |
| Select                                                              | ~  |                                                             | ~  |
| ಖಾಯಂ ವಾಸ ಸ್ಥಳ ವಿಳಾಸ *:                                              |    | ವಾಸ ಸ್ಥಳ ವಿಳಾಸ*:                                            |    |
|                                                                     | 11 |                                                             | 11 |
| 10 ನೇ ತರಗತಿ ಅಂಕಪಟ್ಟಿ/ತತ್ಸಮಾನ ವಿದ್ಯಾರ್ಹತೆ ಅಂಕಪಟ್ಟಿ/ವರ್ಗಾವಣಾ ಪತ್ರ * : |    | ಮೃತ ನೌಕರನ ಕುಟುಂಬದ ಸದಸ್ಯರ ನಿರಾಕ್ಟೇಪಣಾ ಪತ್ರಗಳು(ಪ್ರತ್ಯೇಕವಾಗಿ): |    |
| Choose File No file chosen                                          |    | Choose File No file chosen                                  |    |
| ಜನನ ಪ್ರಮಾಣ ಪತ್ರ/ಇತರೆ ಯಾವುದಾದರೂ ಸ್ಕೀಕೃತಾರ್ಹ ದಾಖಲೆ * :                |    |                                                             |    |
| Choose File No file chosen                                          |    |                                                             |    |

ಅರ್ಜಿಯನ್ನು ಭರ್ತಿ ಮಾಡಿ ಮತ್ತು ಸಂಬಂಧಿತ ದಾಖಲೆಗಳನ್ನು ಅಪ್ ಲೋಡ್ ಮಾಡಿ submit ಬಟನ್ ಮೇಲೆ ಕ್ಲಿಕ್ ಮಾಡಿ.

ಕೆಳಗಿನ POP-UP ನಲ್ಲಿ ಸಂದೇಶವು "ನೀವು ಸಲ್ಲಿಸಲು ಖಚಿತವಾಗಿದೆಯೇ?" ಎಂದು ಪ್ರದರ್ಶಿತವಾಗುತ್ತದೆ.

| 124.123.123.167 says         |           |
|------------------------------|-----------|
| Are you sure want to submit? |           |
|                              | OK Cancel |

"OK " ಬಟನ್ ಕ್ಲಿಕ್ ಮಾಡಿದರೆ, ಪ್ರಾಥಮಿಕ ಅರ್ಜಿ ಯಶಸ್ವಿಯಾಗಿ ಸಲ್ಲಿ ಸಲಾಗುತ್ತದೆ.

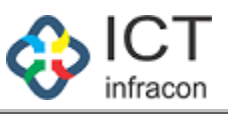

| uğı |                                            | 1 A Bookman                                                                                                    |
|-----|--------------------------------------------|----------------------------------------------------------------------------------------------------|
|     |                                            | We received your A comparisonate job application (KCID-2202133) with                                                    |
|     | No N                                       | <ul> <li>application number</li> <li>2004/27921320681 and Login</li> <li>distals will be share to registored</li> </ul> |
|     | Department of School Education, Karnataka  | mobile number after approval of<br>respective office admin.                                                             |
|     | Compassionate Ground                       |                                                                                                    |
|     |                                            |                                                                                                    |
|     | Login                                      |                                                                                                    |
|     | Username                                   |                                                                                                    |
|     | Password                                   |                                                                                                    |
|     | ©<br>forgot Password?                      |                                                                                                    |
|     | Capitha 56269 C                            |                                                                                                    |
|     | English O Kannada                          |                                                                                                    |
|     | Login                                      |                                                                                                    |
|     | Click here to apply Prelminary Application |                                                                                                    |
|     | Click here to view rules and circulars     |                                                                                                    |
|     | Designed by ict infracon                   |                                                                                                    |

- ಸಲ್ಲಿ ಸಲಾಗಿರುವ ಅರ್ಜಿಯು ನಿಧನರಾದ ಉದ್ಯೋಗಿಯ ಕೊನೆಯದಾಗಿ ಕೆಲಸ ಮಾಡಿದ ಕಛೇರಿಯ Admin ಲಾಗಿನ್ ಗೆ ಪ್ರಾಥಮಿಕ ಅರ್ಜಿ ಅಂಗೀಕಾರಕ್ಕೆ ಬರುತ್ತದೆ.
- ಅರ್ಜಿದಾರರ ವಿವರಗಳನ್ನು ಸಂಬಂಧಿತ ಕಛೇರಿಯ ಮುಖ್ಯಸ್ಥರ ಅಂಗೀಕಾರದ ನಂತರ ಅರ್ಜಿದಾರರ ನೋಂದಾಯಿತ ಮೊಬೈಲ್ ಸಂಖ್ಯೆಗೆ Login Details ನ್ನು ಕಳುಹಿಸಲಾಗುತ್ತದೆ.
- ಒಂದು ವೇಳೆ ಕಚೇರಿಯ ಮುಖ್ಯಸ್ಥರು ಅರ್ಜಿಯನ್ನು Reject ಮಾಡಿದರೆ, ಆ ಅರ್ಜಿಯು ಸಲ್ಲಿಕೆ ಆಗುವುದಿಲ್ಲ.
- ಸಂಬಂಧಿಸಿದ ಅರ್ಜಿದಾರರು ಪರಿಶೀಲಿಸಿಕೊಂಡು ಮತ್ತೊಮ್ಮೆ ಅರ್ಜಿಯನ್ನು ಸಲ್ಲಿ ಸಬೇಕು.